## Bakaláři na Střední škole polytechnické v Č. Budějovicích, Nerudova 59

- Rodiče našich žáků mají možnost si online změnit své heslo do Bakaláře na znění hesla, jaké požadují.
- Rodiče našich žáků si mohou online vyřídit zapomenuté heslo nebo nové heslo do Bakaláře, pokud mění například mobilní telefon.

Přímý webový odkaz na změnu hesla v Bakaláři - https://bakalari.sspcb.cz/bakaweb/next/serpwd.aspx

## Obrázkový návod na online vyřízení změny hesla v Bakaláři pro zákonného zástupce žáka V TELEFONU

- 1) v mobilní aplikaci je funkční tlačítko "ZAPOMENUTÉ HESLO"
- 2) před kliknutím na tlačítko "ZAPOMENUTÉ HESLO" je třeba najít a vložit naši školu do prvního pole

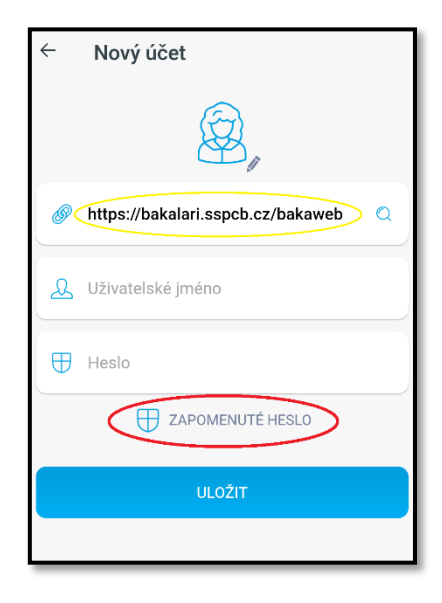

 Kliknutí na tlačítko "ZAPOMENUTÉ HESLO" vás přesměruje do webového prohlížeče telefonu, kde vyplníte e-mailovou adresu, kterou <u>škola na vás eviduje</u> v systému Bakaláři

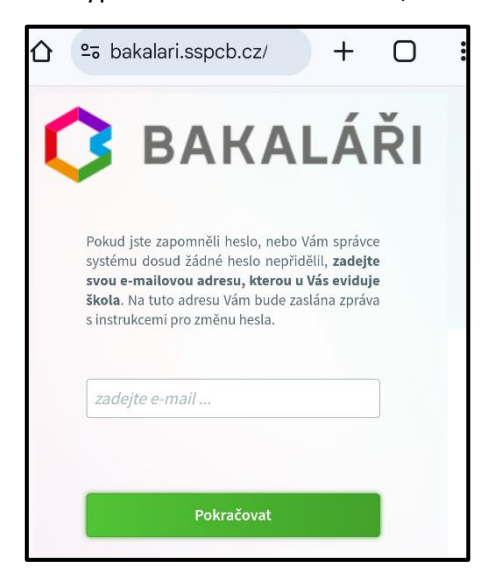

- 4) stisknout tlačítko "Pokračovat"
- 5) přijde vám mail, v kterém kliknete na odkaz
- 6) odkaz vás přesměruje na webAdresu, kde si zadáte nové heslo do Bakaláře

V případě komplikací kontaktovat učitele – Mgr. Luboš Jírovec, Jirovec@sspcb.cz

## Návod na online vyřízení změny hesla v Bakaláři pro zákonného zástupce žáka na webu

- 1) do webového prohlížeče zadat webovou adresu naší školy: WWW.SSPCB.CZ
- 2) na úvodní stránce školního webu kliknout na ikonu Bakaláře
- 3) na stránce Bakaláře kliknout na nabídku "Zapomenuté heslo"
- 4) na následující webovce vyplnit e-mailovou adresu, kterou škola na vás eviduje v systému Bakaláři
- 5) stisknout tlačítko "Pokračovat"
- 6) přijde vám mail, v kterém kliknete na odkaz
- 7) odkaz vás přesměruje na webAdresu, kde si zadáte nové heslo do Bakaláře

## Obrázkový návod na online vyřízení změny hesla v Bakaláři pro zákonného zástupce žáka na webu

- 1) do webového prohlížeče zadat webovou adresu naší školy: WWW.SSPCB.CZ
- 2) na úvodní stránce školního webu kliknout na ikonu Bakaláře

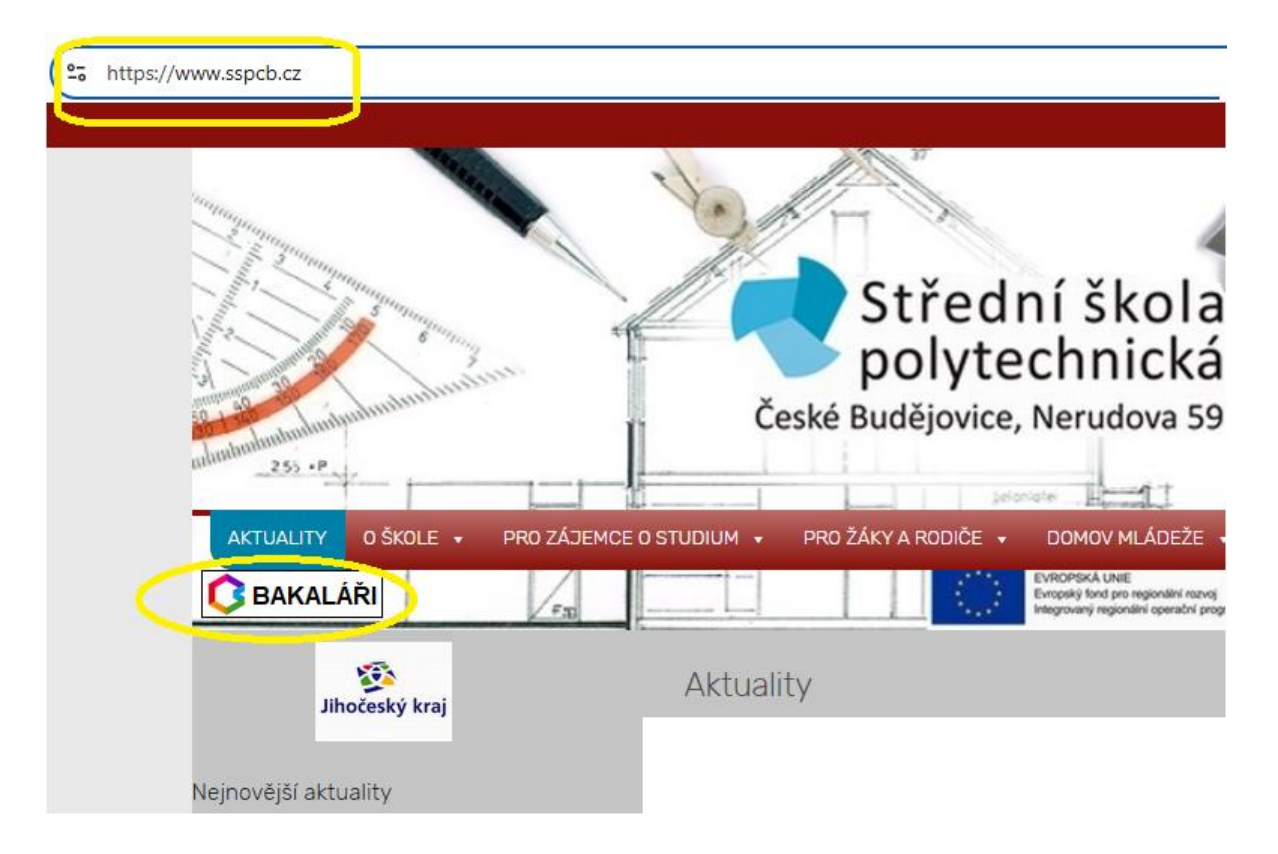

3) na stránce Bakaláře kliknout na nabídku "Zapomenuté heslo"

| Střední škola<br>Budějov | polytechnická, Če<br>vice, Nerudova 59 |
|--------------------------|----------------------------------------|
|                          |                                        |
| Uživatelské j            | méno                                   |
| Heslo                    |                                        |
|                          | Zapomenuté I                           |
|                          | Přihlásit                              |
|                          |                                        |

4) na následující webovce vyplnit e-mailovou adresu, kterou škola na vás eviduje v systému Bakaláři

| ł                                               | Přihlašovací údaie                                                                                                    |
|-------------------------------------------------|----------------------------------------------------------------------------------------------------|
| Poku<br>systé<br><b>svou</b><br>škola<br>s inst | d jste zapomněli heslo, nebo Vám správce<br>mu dosud žádné heslo nepřidělil, <b>zadejte<br/>e-mailovou adresu, kterou u Vás eviduje</b><br>Matuto adresu Vám bude zaslána zpráva<br>rukcemi pro změnu hesla. |
| zao                                             | lejte e-mail                                                                                                    |

- 5) stisknout tlačítko "Pokračovat"
- 6) přijde vám mail, v kterém kliknete na odkaz
- 7) odkaz vás přesměruje na webAdresu, kde si zadáte nové heslo do Bakaláře

Přímý webový odkaz na změnu hesla v Bakaláři - https://bakalari.sspcb.cz/bakaweb/next/serpwd.aspx

V případě komplikací kontaktovat učitele – Mgr. Luboš Jírovec, Jirovec@sspcb.cz